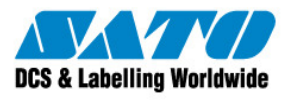

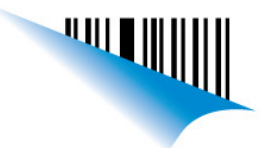

Página 1

Buenos Aires, 19 de Aabril de 2012

| Procedimiento | Instalación Label Matrix con KeyLock                   |
|---------------|--------------------------------------------------------|
| Contacto:     | Soporte Técnico                                        |
|               |                                                        |
| Referencia:   | Label Matrix Inicia en modo DEMO – No reconoce KeyLock |

1. Al Colocar el CD se inicia el programa de instalación y seleccionaremos Label Matrix.

| Web<br>Documents                                                                                                  |                                                                                                    |
|----------------------------------------------------------------------------------------------------|----------------------------------------------------------------------------------------------------|
| LABEL MATRIX®<br>LABEL MATRIX® PowerPro<br>LABEL MATRIX® QuickDraw<br>Internet Explorer 5.0<br>Acrobat Reader 4.0 | Install LABEL MATRIX® bar code label design and printing software, a full-function networkable system with advanced features to meet your most demanding labeling needs. |
| Install                                                                                                    |                                                                                                    |

- 2. Nos preguntará el idioma, luego nos solicitará que ingresemos el código de activación de 25 caracteres (Hay que colocar los guiones).
- 3. A continuación nos pedirá completar datos para la registración y luego nos aparecerá la lista de componentes a instalar.
- 4. En el siguiente paso se abrirá una ventana que verificará si la Llave Centinela (KeyLock) esta colocada en el puerto paralelo y si la misma está instalada. En la instalación inicial normalmente la llave no es detectada por no estar instalado el driver de la misma, por lo cual debemos presionar el botón "Instalar llave da Sentinel" y luego presionar el botón "Test Llave Centinela" para verificar que la misma ha sido encontrada (Ver imágenes siguientes).

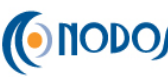

(Sato Argentina S.A. Pola 3166 (C1439ENL) C.A.B.A. Argentina Tel.(5411) 4887-9000 Fax.(5411) 4638-5049

www.satoargentina.com.ar

www.nodos.com.ar

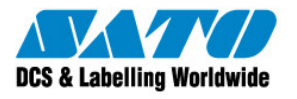

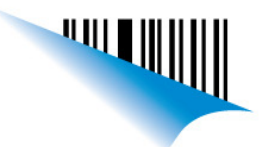

Buenos Aires, 19 de Aabril de 2012

| Página 2 | 2 |
|----------|---|
|----------|---|

| Procedimiento | Instalación Label Matrix con KeyLock                   |
|---------------|--------------------------------------------------------|
| Contacto:     | Soporte Técnico                                        |
|               |                                                        |
| Referencia:   | Label Matrix Inicia en modo DEMO – No reconoce KeyLock |

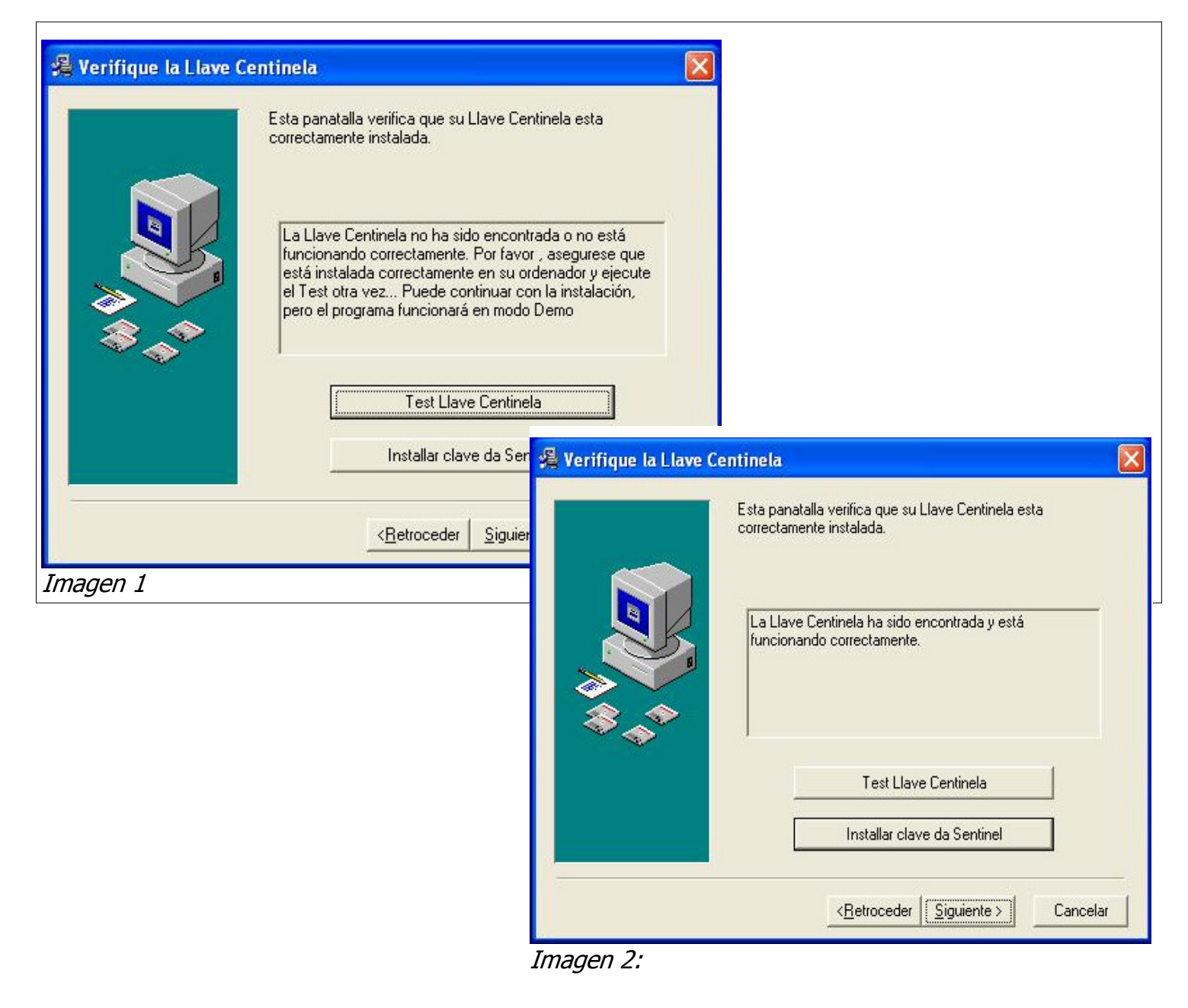

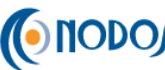

Sato Argentina S.A. Pola 3166 (C1439ENL) C.A.B.A. Argentina Tel.(5411) 4887-9000 Fax.(5411) 4638-5049

www.satoargentina.com.ar

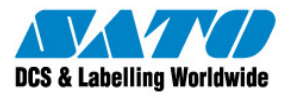

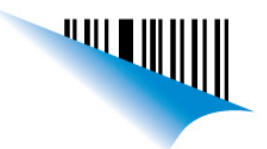

Página 3

## Buenos Aires, 19 de Aabril de 2012

| Procedimiento | Instalación Label Matrix con KeyLock                   |
|---------------|--------------------------------------------------------|
| Contacto:     | Soporte Técnico                                        |
|               |                                                        |
| Referencia:   | Label Matrix Inicia en modo DEMO – No reconoce KeyLock |

- 5. Recién después de asegurarnos que la llave Centinela ha sido detectada, como se puede ver en la imagen 2, proseguimos con la instalación presionando el botón "Siguiente".
- 6. A continuación nos preguntará el nombre del grupo de programa y luego tendremos que selecionar si la instalación será para todos los ususario o solo para el que está activo y luego de esta selección dará inicio la instalación.-

## Gustavo Rodi

**Technical Support** SATO Argentina S.A. Argentina-Bolivia-Chile-Paraguay-Uruguay Tel: (5411) 4887-9000

Fax: (5411) 4638-5049 ©2011 SATO Argentina S.A. Todos los derechos reservados. Rev A especificaciones sujetas a cambio sin previo aviso. Cualquier reproducción total o parcial del presente contenido sin autorización previa queda completamente prohibida. SATO es marca registrada de SATO Corporation y sus subsidiarias en Japón , Estados Unidos de Norteamerica y otros países. Toda otra marca mencionada pertenece a sus respectivos propietarios.

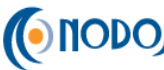

(Sato Argentina S.A. Pola 3166 (C1439ENL) C.A.B.A. Argentina Tel.(5411) 4887-9000 Fax.(5411) 4638-5049

www.satoargentina.com.ar

www.nodos.com.ar